## After submitting your FAFSA – What's the next step? CHECK YOUR FINANCIAL AID STATUS ONLINE!

<u>Step 1:</u> Log into your myHancock – <u>https://portal.hancockcollege.edu</u>

| myHa | ncock Portal |
|------|--------------|
|      | SIGN IN      |
|      | Usemame      |
|      |              |
|      | SIGN IN      |

**<u>Step 2:</u>** Scroll all the way down, toward your left to "My Financial Aid" webpart.

| muHancock                                        |                           |         |                                                                                                    |
|--------------------------------------------------|---------------------------|---------|----------------------------------------------------------------------------------------------------|
| mynancock                                        |                           |         |                                                                                                    |
| <b>≡</b> Menu                                    |                           |         |                                                                                                    |
| Registration My Holds                            | Student Account           | My Fees | This is your current 1098T status, please mark                                                                  |
| Registration Status                              | Pay Fees                  |         | electronic version of the 10981 form.                                                                           |
| Register Add/Drop Classes                        | Parking Permit            |         | Electronic 1098T   Yes  No Last Chang                                                                           |
| Video: How to Register for a Class               | Select Refund Preference  |         | IMPORTANT PLEASE RE                                                                                             |
| Waitlist Position                                | Refund Request            |         | to receive your IRS tax form 1098T                                                                              |
| Schedule and Fees                                | Refund/Drop Deadlines     |         | <ul> <li>By giving consent for an electronic versi<br/>document, no paper form will be mailed to vol</li> </ul> |
| Pass/No Pass Option                              | Cashier Services          |         | <ul> <li>If you give consent when your tax docu<br/>amail will be sent containing directions to acc</li> </ul>  |
| Enrollment Verification Certificate              |                           |         | form. In order to protect your privacy, the e                                                                   |
|                                                  | Transcripts               |         | I Agree                                                                                                    |
| My Financial Aid                                 | Unofficial Transcript     |         |                                                                                                    |
| Financial Aid Information Site                   | Order Official Transcrint |         |                                                                                                    |
| Financial Aid Award                              | Transcript Order Status   |         |                                                                                                    |
| Award Schedule                                   |                           |         | My Team Sites                                                                                                   |
| Promise Checklist                                |                           |         | ing four ones                                                                                                   |
|                                                  |                           |         | COUNCILS                                                                                                    |
| -                                                |                           |         | Academic Senate                                                                                                 |
|                                                  |                           |         | ASRG Council                                                                                                    |
| Summer 2018 to Spring 2019 Choose Another Year * |                           |         | 1000 000101                                                                                                    |
| Requirements Fund Term Status                    |                           |         | Budget Council                                                                                                  |
| Authorization to nay populativitional charage    |                           |         | College Council                                                                                                 |
| Authorization to pay prior year charges          |                           |         | Facilities Council                                                                                              |
| Financial Aid Tasks                              |                           |         |                                                                                                    |
| AHC Admissions Application                       |                           |         | Human Resources Council                                                                                         |
| Free Application for Federal Student Aid         |                           |         | Institutional Effectiveness Council                                                                             |
| (FAFOA)                                          |                           |         | Student Learning Council                                                                                        |
| Message Financial Aid Status Progress            |                           |         | Student Services Council                                                                                        |
| 4                                                |                           |         | Student Services Council                                                                                        |

**<u>Step 3:</u>** Choose the proper year option, e.g. "<u>Summer 2018 to Spring 2019.</u>" All requirements must be completed before your file is reviewed.

| My Financial Aid                     |                     |                  |
|--------------------------------------|---------------------|------------------|
| Financial Aid Information Site       |                     |                  |
| Financial Aid Award                  |                     |                  |
| Award Schedule                       |                     |                  |
| Promise Checklist                    |                     |                  |
|                                      |                     |                  |
|                                      |                     | -                |
| Summer 2018 to Spring 2019           | Choose Another Year | •                |
| Requirements                         | Fund Ter            | rm Period Status |
| Authorization to pay non-institution | al charges          | $\bigotimes$     |
| Authorization to pay prior year char | ges                 | $\bigcirc$       |
| Financial Aid Tasks                  |                     | $\bigotimes$     |
| Prior College Information Form       |                     | $\bigotimes$     |
| AHC Admissions Application           |                     | <b>S</b>         |
| Free Application for Federal Studer  | t Aid (FAFSA)       | 0                |
| Message Financial Aid Sta            | tus Progress        |                  |
|                                      |                     |                  |

**<u>Step 4</u>:** If you have additional "Financial Aid Tasks," you need to create an account, using your last name (as stated on your current FAFSA) and listing your myHancock email address.

| Segister Account                                                                                                    |
|----------------------------------------------------------------------------------------------------|
| * Required                                                                                                    |
| Confirm Student Information                                                                                                    |
| Information provided in the fields below must match information provided on the<br>Free Application for Federal Student Aid (FAFSA). Please make any necessary<br>corrections to ensure an exact match to the FAFSA. |
| Why do I have to provide this?<br>• First name                                                                                                    |
| Last name                                                                                                    |
| Date of birth                                                                                                    |
| Social security number                                                                                                    |
| • Preferred email                                                                                                    |
| Confirm email                                                                                                    |
|                                                                                                    |
| Phone Number<br>Provide a phone number to subscribe to mobile phone text messages for account<br>updates.<br>(Standard text message charges apply)                                                                   |
|                                                                                                    |
| Register Account                                                                                                    |

<u>Step 5:</u> Check to see if you have any <u>pending online documents to complete and/or upload</u> so that your financial aid file is complete and it can be reviewed. If so, please complete these and submit them.

| ALLAN<br>HANCOCK<br>COLLEGE<br>Start here. Go anywhere.                                                                                                    |  |  |  |  |
|----------------------------------------------------------------------------------------------------|--|--|--|--|
| 2018-2019       Image: Constant of the second second |  |  |  |  |
| > Independent Verification Form                                                                                                    |  |  |  |  |

Note: If you have any missing "Unsatisfied Requirements" and/or "Financial Aid Tasks" your financial aid file will be considered incomplete. -All requirements and tasks must be completed for the financial aid office to process your file.-